## How to View Refund Details

- 1. Log into the Student Portal at <u>https://portal.occc.edu/</u>. Using your student email and password.
- **2.** Once logged in, you will see this message at the top of the page. Click on the "Go To Student Self Service" link.

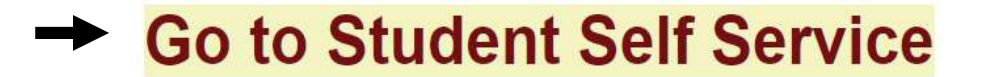

- **3.** You will be taken to a page with a Sign-in box. Enter your full student email (i.e., person.a.example@my.occc.edu). A message will appear that says "Taking you to your Organizations Sign-In Page." Another box will pop up. Type your password on the line below your email. Click Sign In
- 4. Click on the *Menu Icon* located at the top left corner.

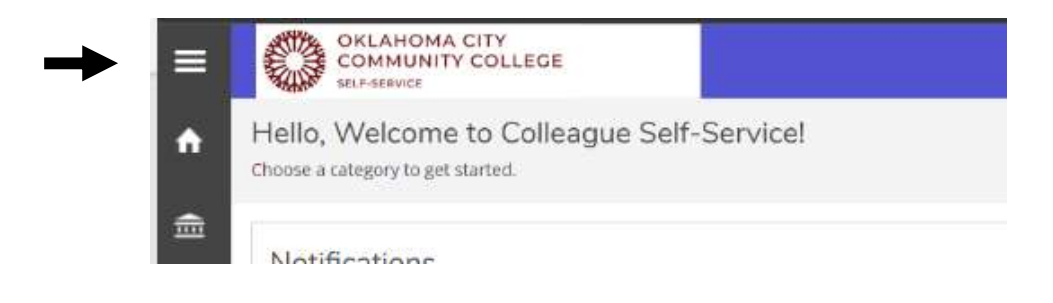

- **5.** From the dropdown menu, choose *Financial Information*.
- **6.** Within the Financial Information section, click on the dropdown that states *Make a Payment/Enroll in Payment Plan*.

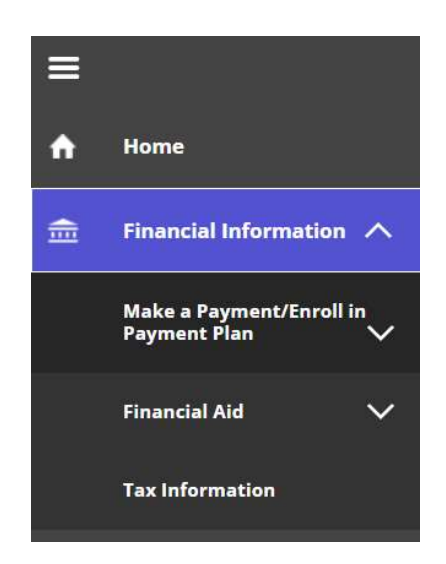

7. Next, select the option labeled Account Activity.

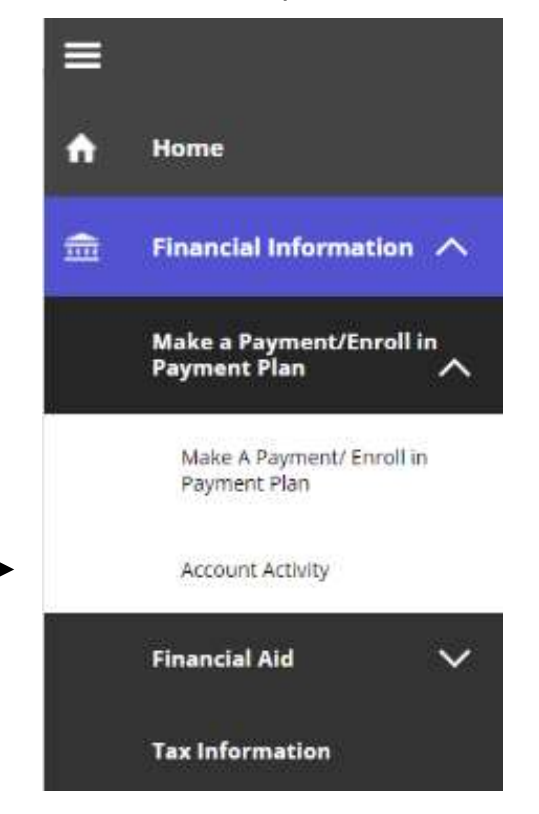

**8.** You'll now see your account activity for the recent semester. Click on the option labeled *Refunds* to access detailed refund information.

| Einancial Information · Make a Payment/Enroll in Payment Plan · Account Activity |                |
|----------------------------------------------------------------------------------|----------------|
| Account Activity View your Financial Activity                                    |                |
| Term                                                                             | View Statement |
| Charges                                                                          | · ·            |
| Financial Aid                                                                    | ×              |
| Refunds                                                                          | ×              |
| Balance                                                                          | \$0.00         |